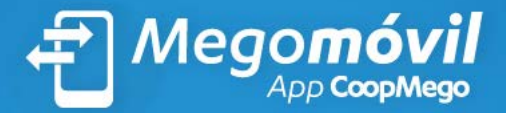

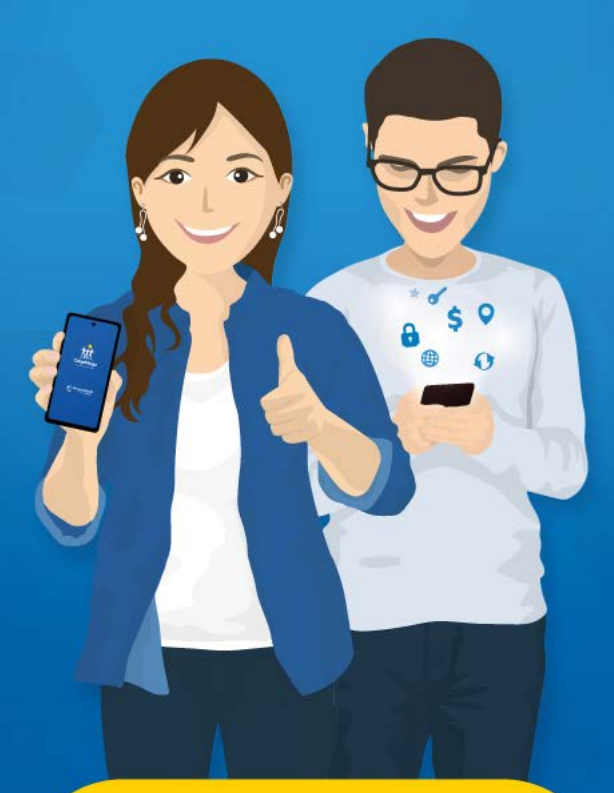

# **INSTRUCTIVO**

# ¡Bienvenido!

Presentamos **Megomóvil**, la app CoopMego. Mediante este canal realiza transacciones electrónicas de manera fácil y rápida, todo desde tu celular:

- Transferencias a otras instituciones financieras.
- Transferencias entre cuentas CoopMego.
- Pago de todos tus servicios: CNT EERSSA -GAD Loja - UTPL - Registro de la Propiedad Loja - Claro- GAD Saraguro - ktaxi - GAD Calvas - Azutaxi - Velocity - Clipp.
- Consulta saldos de tu cuenta de ahorros, créditos e inversiones.
- Ubicación de agencias y cajeros.
- Información de productos y servicios.

Y mucho más...

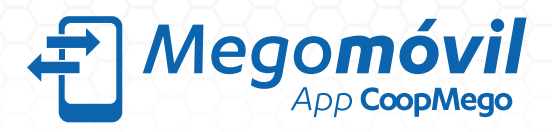

# Índice

| greso por primera vez                    | 4                                                                                                    |
|------------------------------------------|----------------------------------------------------------------------------------------------------|
| ansferencias                             | 13                                                                                                    |
| egistro de cuentas                       | 19                                                                                                    |
| gos de servicios                         | 25                                                                                                    |
| ecuperar contraseña / desbloqueo usuario | 32                                                                                                    |
| ontáctanos                               | 39                                                                                                    |
| pícanos                                  | 44                                                                                                    |
|                                          | greso por primera vez<br>ansferencias.<br>gistro de cuentas<br>gos de servicios<br>cuperar contraseña / desbloqueo usuario<br>ontáctanos. |

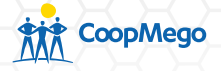

### 1. Ingreso por primera vez

Megomóvil está al alcance de tus manos, descarga nuestra APP y disfruta de sus beneficios.

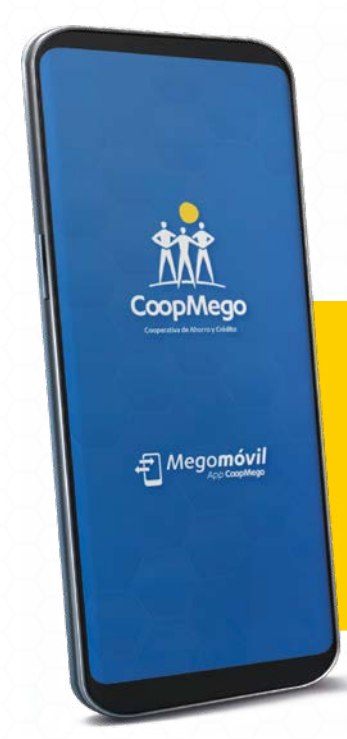

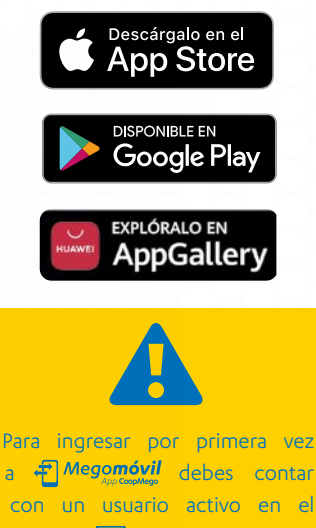

a **Megonóvil** debes contar con un usuario activo en el servicio **Megoníne** y mantener actualizados tus medios de notificación.

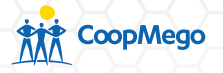

a. Al ingresar a la aplicación se mostrará la siguiente pantalla.

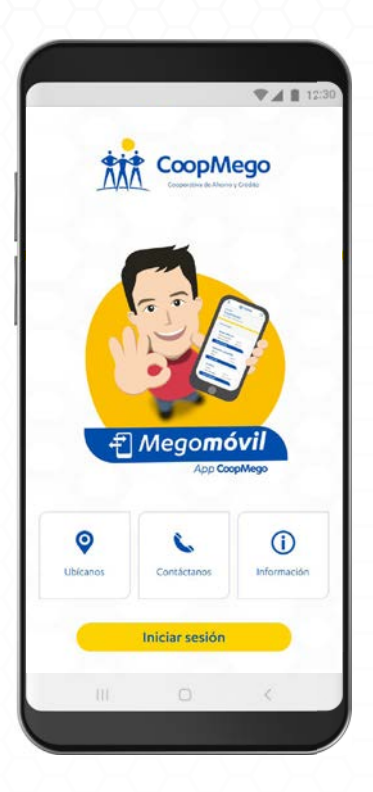

b. Presiona la opción iniciar sesión.

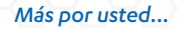

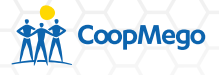

c. Ingresa tu usuario y contraseña del servicio Megonline. Presiona la opción continuar.

| <ul> <li>Iniciar sesión</li> <li>Iniciar sesión</li> <li>Iniciar sesión</li> <li>Iniciar sesión</li> <li>Si aún no cuentas<br/>el servicio Megori<br/>puedes abrirlo en<br/>solo necesitas tu tarje<br/>débito.</li> <li>Escanea el código QR o<br/>celular para ir a Megori<br/>Contraseña</li> <li>Continuar</li> </ul> | ♥▲ ■ 12:30                                                                                                    |                                                                                                    |
|----------------------------------------------------------------------------------------------------|----------------------------------------------------------------------------------------------------|----------------------------------------------------------------------------------------------------|
| Contraseña I I I I I I I I I I I I I I I I I I I                                                                                                    | Bienvenido a Megomóvil!<br>Estimado socio/cliente, si es tu primer ingreso debes<br>utilizar el usuario y contraseña de MegOnline. | Si aún no cuentas co<br>el servicio MegOnlin<br>puedes abrirlo en líne<br>solo necesitas tu tarjeta o<br>débito.<br>Escanea el código QR con t<br>celular para ir a MegOnlin |
| Olvidé mi contraseña   Desbloquear usuario<br>¿Aún no tienes MegOnline? Activalo aquí                                                                                                    | Contraseña (Sontinuar)<br>Continuar<br>Olvidé mi contraseña   Desbloquear usuario<br>¿Aún no tienes MegOnline? Actívalo aquí       |                                                                                                    |

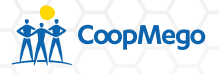

d. Al ser tu primer ingreso se desplegarán los terminos y condiciones de uso, si estás de acuerdo marca la casilla y presiona "Acepto".

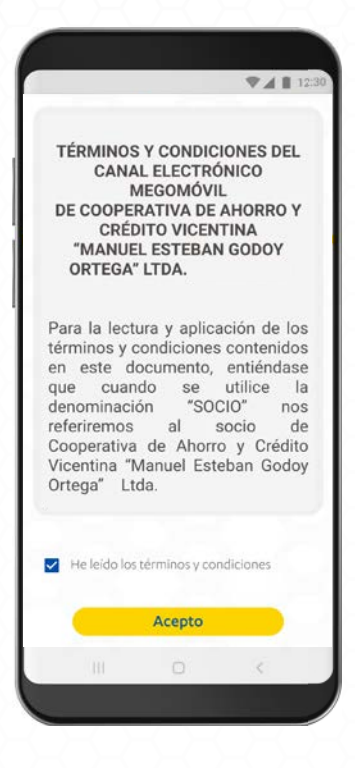

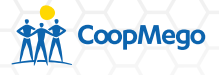

e. Automáticamente la aplicación te pedirá que asignes un alias al dispositivo desde el que estás ingresando. Con este podrás identificar desde dónde realizaste transacciones.

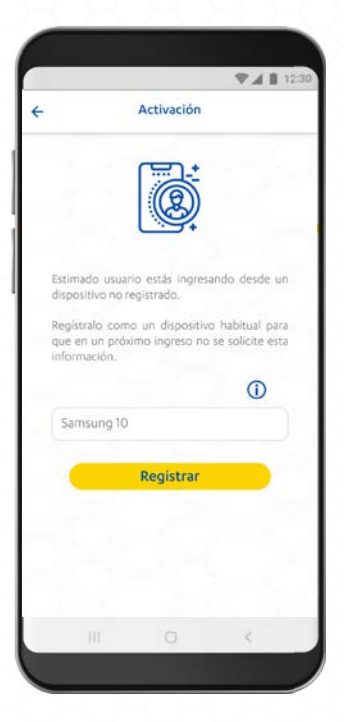

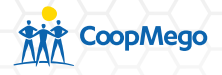

 a. Si tu dispositivo cuenta con lector de huella o face ID, la aplicación te consultará si deseas activar el inicio de sesión mediante registro biométrico.

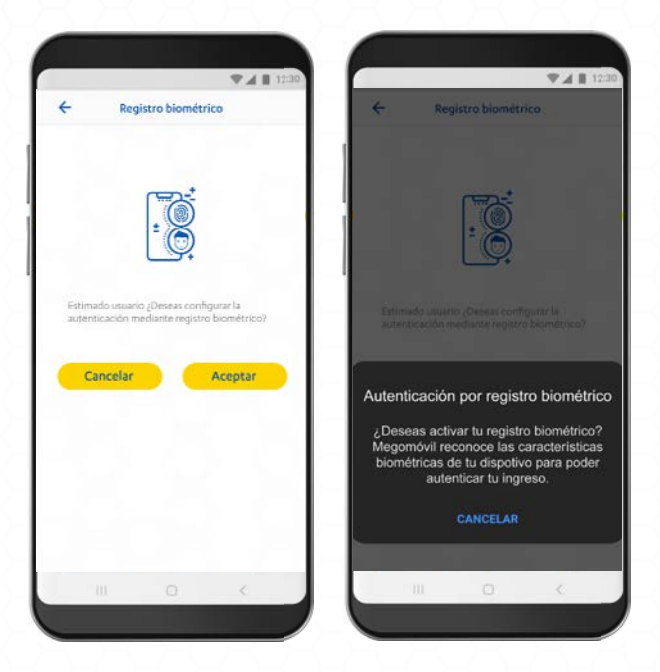

b. En caso de aceptar, confirma el proceso colocando tu huella en el lector o mediante reconocimiento facial.

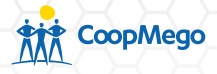

c. CoopMego enviará un código de seguridad a tu número celular registrado. Este tiene una vigencia de 5 minutos, ingrésalo para continuar.

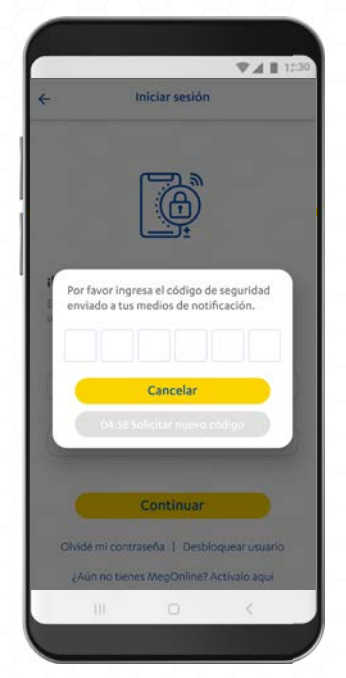

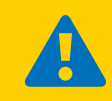

Puedes activar o desactivar el ingreso mediante registro biométrico en el menú interno (Configuración/ Registro Biométrico).

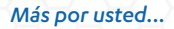

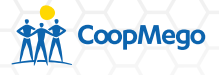

d. A continuación la aplicación te mostrará un breve tutorial. Presiona siguiente para visualizarlo u omitir.

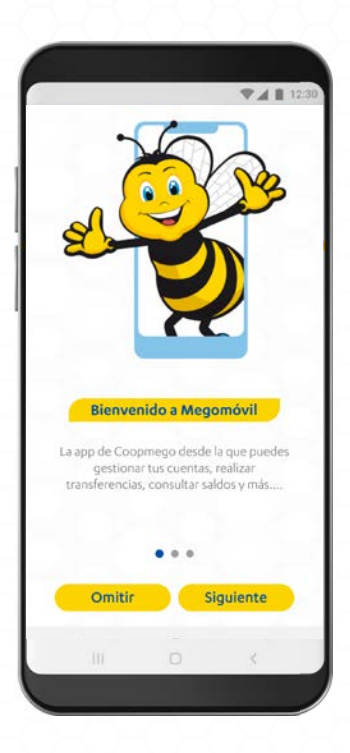

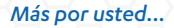

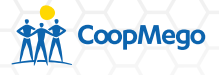

e. Megomóvil te mostrará el resumen de los productos que posees en CoopMego. Haz clic en cualquiera de ellos para ver más información o dirígete al menú = para más opciones.

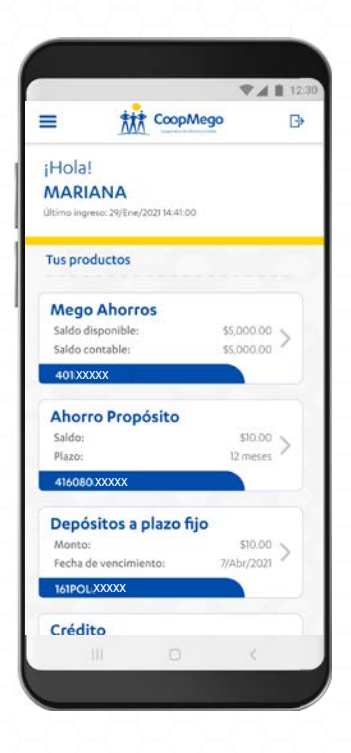

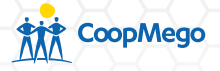

# 2. Transferencias

Con Megomóvil realiza transferencias entre cuentas CoopMego y a otras instituciones financieras.

 a. Accede al menú ≡ de la aplicación y a continuación presiona sobre la opción Transferencias.

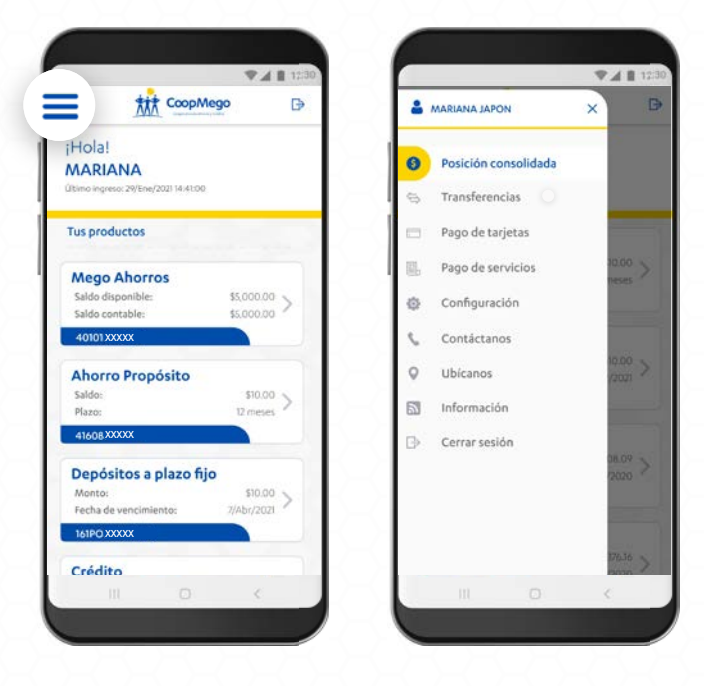

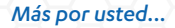

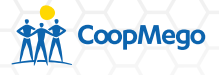

b. Selecciona el tipo de transferencia que deseas realizar. En este caso seleccionamos "A otras instituciones".

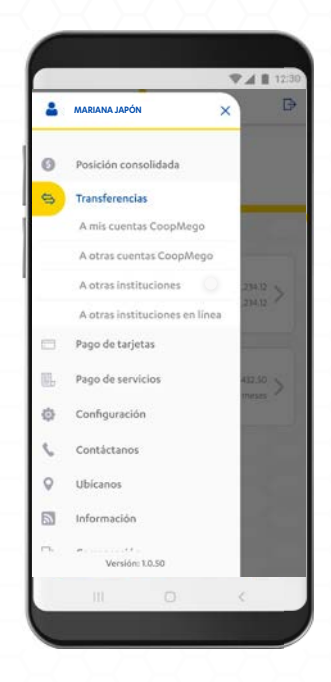

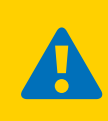

Selecciona transferencias "A otras instituciones en línea" para realizar transferencias directas cuando la institución del beneficiario lo permite. Este tipo de transacción es inmediata.

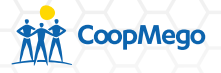

c. Ingresa los datos solicitados por la aplicación. Presiona continuar.

| A otras institucion    | 200   |
|------------------------|-------|
|                        | ies.  |
|                        |       |
| Cuenta de origen       |       |
| Selecciona una cuenta  | ~     |
| Cuenta de destino      |       |
| Selecciona una cuenta  | *     |
| • Agregar beneficiario |       |
| Monto                  |       |
| \$0.00                 |       |
| Concepto               |       |
| Escribe el concepto    |       |
| Este servicio no tiene | costo |
|                        |       |
| Continuar              |       |
|                        |       |
|                        |       |
|                        |       |
|                        |       |

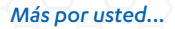

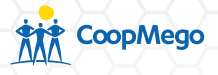

d. Verifica los datos de la transferencia. Si todo es correcto presiona sobre la opción "Continuar".

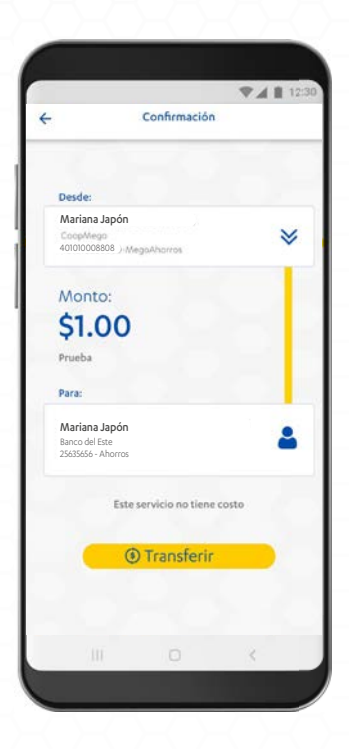

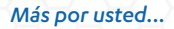

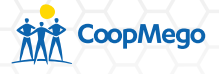

e. Ingresa el código de seguridad enviado a tu número celular registrado en CoopMego. Este tiene una duración de 5 minutos, pasado este tiempo puedes solicitar uno nuevo.

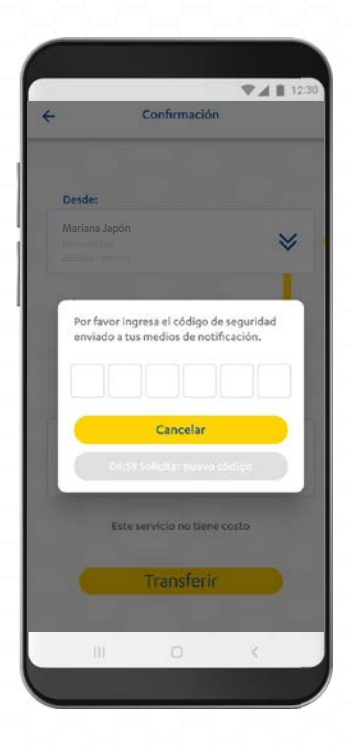

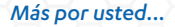

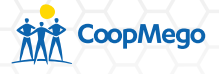

f. Se presentará la pantalla de confirmación de la transferencia. Presiona "Posición consolidada" para regresar a la pantalla principal o "Compartir" para enviar esta confirmación a una tercera persona.

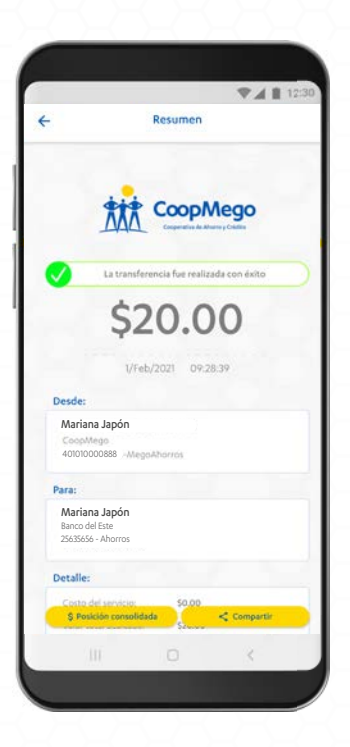

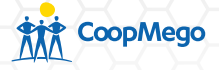

### 3. Registro de cuentas/tarjetas

Mediante Megomóvil, registra cuentas de beneficiarios o tarjetas de crédito para pagos. El proceso es fácil:

 a. Accede al menú ≡ de la aplicación y a continuación presiona sobre la opción "Transferencias" en el caso de cuentas o "Pago de tarjetas".

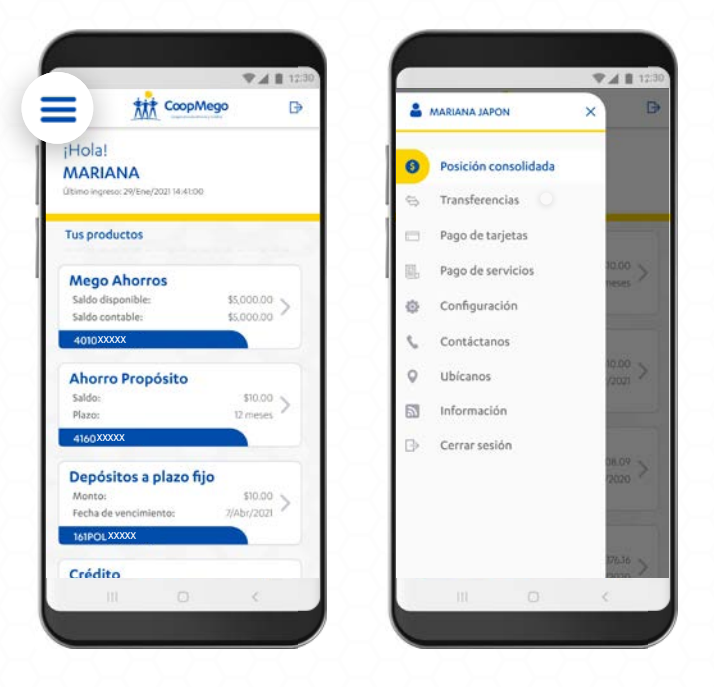

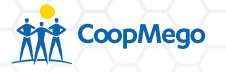

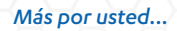

### b. Presiona sobre la opción "+ Agregar beneficiario"

|              |              |                 |         | 12: |
|--------------|--------------|-----------------|---------|-----|
| <del>(</del> | Ao           | tras instituci  | ones    |     |
|              |              |                 |         |     |
| Cuenta       | de origen    |                 |         |     |
| Selec        | ciona uni    | i cuenta        |         | ~   |
| Cuenta       | de destino   |                 |         |     |
| Selec        | clona uni    | cuenta          |         | *   |
| + Agreg      | ar beneficii | ario            |         |     |
| Monto        |              |                 |         |     |
| \$0,0        |              |                 |         |     |
| Concep       | to           |                 |         |     |
| Escri        | be el cono   | cepto           |         |     |
|              | Este s       | ervicio no tier | e costo |     |
|              |              |                 |         |     |
|              |              | Continuar       |         |     |
|              |              |                 |         |     |
|              |              |                 |         |     |
|              |              |                 | <       |     |
| -            |              |                 |         | -   |

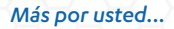

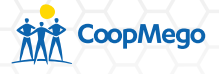

c. Selecciona la institución financiera del beneficiario y llena los datos solicitados. Presiona sobre la opción "Procesar".

| ,         | Anranacha             | anficiario    |   |
|-----------|-----------------------|---------------|---|
| 4         | Agregar ver           | inericiario   |   |
|           |                       |               |   |
| Instituci | ón financiera         |               |   |
| Selec     | cciona la institució  | n:            | ٩ |
| Tipo de   | cuenta                |               |   |
| Selec     | cciona el tipo de ci  | uenta         | ~ |
| Identific | ación del beneficiari | 0             |   |
| Escri     | be el número de io    | lentificación |   |
| Número    | de cuenta             |               |   |
| Escri     | be el número de c     | uenta         |   |
| Nombre    | e del beneficiario    |               |   |
| Escri     | be el nombre del l    | beneficíario  |   |
| Email     |                       |               |   |
| Escri     | be el email           |               |   |
|           |                       |               |   |
|           | Proce                 | sar           |   |
|           |                       |               |   |

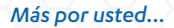

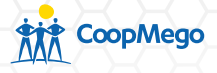

d. Verfica los datos del beneficiario. Si todo es correcto presiona sobre la opción "Confirmar".

| ÷   | A                       | gregar beneficiari | io  |  |
|-----|-------------------------|--------------------|-----|--|
|     |                         |                    |     |  |
| Dec | Institución 6           | mancierar          |     |  |
|     | BANCO DEL EST           | TE                 |     |  |
|     | Tipo de cuer            | nta:               |     |  |
|     | CUENTA DE               | AHORROS            |     |  |
|     | Número de 0<br>25635656 | cuenta:            |     |  |
|     | Nombre del              | beneficiario:      |     |  |
|     | ERNESTO PÉRE            | Z                  |     |  |
|     | Identificación          | del beneficiario:  |     |  |
|     | 1104655945              |                    |     |  |
|     | Email:                  | ail com            |     |  |
|     | emestorzsa@n            | in the second      |     |  |
|     |                         |                    |     |  |
|     |                         | Confirmar          |     |  |
|     | 100                     |                    |     |  |
|     |                         |                    |     |  |
|     |                         |                    |     |  |
|     |                         |                    |     |  |
|     |                         |                    |     |  |
|     |                         |                    |     |  |
|     |                         |                    | 153 |  |

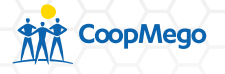

e. Megomóvil enviará un código de seguridad a tu número celular registrado en CoopMego. Este tiene una duración de 5 minutos, una vez vencido este tiempo puedes solicitar uno nuevo.

|                               |                                         | 741                   | 12:3 |
|-------------------------------|-----------------------------------------|-----------------------|------|
| ← /                           | Agregar benefic                         | iario                 |      |
|                               |                                         |                       |      |
|                               |                                         |                       |      |
|                               | financiera:<br>TE                       |                       |      |
|                               | Intal                                   |                       |      |
| CUENTAD                       | EAHORKOS                                |                       |      |
| Por favor ing<br>enviado a tu | resa el código de<br>s medios de notifi | seguridad<br>icación. |      |
|                               |                                         |                       |      |
|                               |                                         |                       |      |
|                               | Cancelar                                |                       |      |
| 04                            |                                         |                       |      |
|                               | Confirmat                               | -                     |      |
|                               | Commar                                  |                       |      |
|                               |                                         |                       |      |
|                               |                                         |                       |      |
|                               |                                         |                       |      |
|                               |                                         |                       |      |
|                               |                                         | <                     |      |
|                               |                                         |                       | -    |

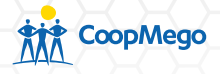

 f. Si la información es correcta, la aplicación volverá a la pantalla de transferencias y mostrará como cuenta de destino al beneficiario recién añadido.

|                  |                                    |                          | 4        |   |
|------------------|------------------------------------|--------------------------|----------|---|
|                  | Aotr                               | as institue              | tiones   |   |
|                  |                                    |                          |          |   |
| Cuenta d         | e origen                           |                          |          |   |
| Maria<br>AHO-4   | <b>na Japón</b><br>01010000888 - : | \$1,820.00               |          | ~ |
| Cuenta d         | e destino                          |                          |          |   |
| Ernest<br>AHO-44 | o Pérez<br>D124512-Banco d         | del Este                 |          | ~ |
| + Agrega         | r beneficiari                      | ю                        |          |   |
| Monto            |                                    |                          |          |   |
| 20               |                                    |                          |          |   |
| Concept          | 0                                  |                          |          |   |
| Pago             | mensual                            |                          |          |   |
|                  | Este ser                           | vicio no tie<br>Continua | ne costo |   |
|                  |                                    |                          |          |   |
|                  |                                    |                          |          |   |
|                  |                                    |                          |          | < |

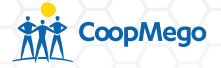

4. Pago de servicios

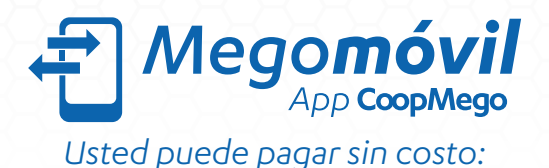

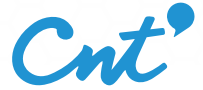

Teléfono, Tv prepaga, internet, plan celular

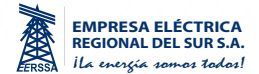

Servicio de energía eléctrica

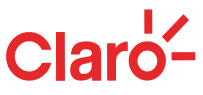

Planes de Celular, Internet, Tv Satelital, Telefonía Fija y Cable

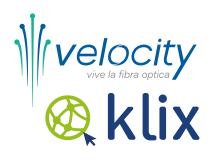

Pago de Internet

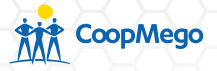

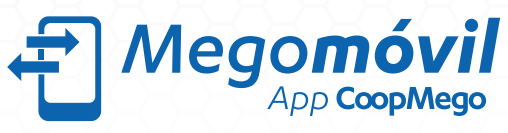

# Usted puede pagar sin costo:

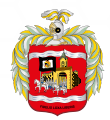

Municipio de Loja

Agua Potable, Predio Urbano, etc

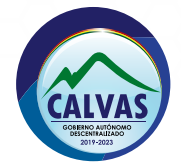

Predio Urbano y Rural, Patentes Rodaje, etc.

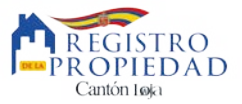

Valores de Registro de la Propiedad

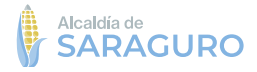

Predio urbano, Agua Potable, etc.

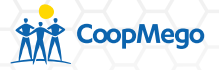

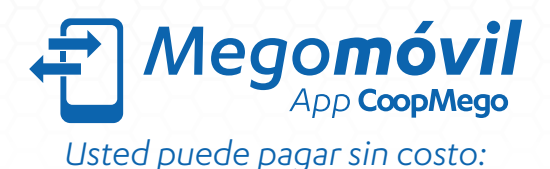

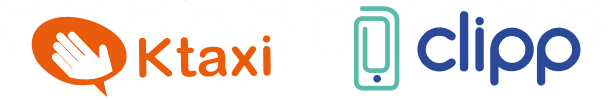

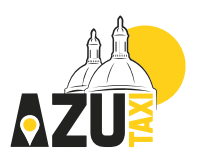

Recargas de Usuarios y Deudas Conductores.

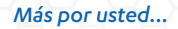

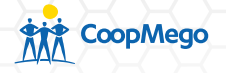

Para realizar el pago de tus servicios realiza el siguiente proceso:

 a. Accede al menú = de la aplicación y a continuación presiona sobre la opción "Pago de servicios".

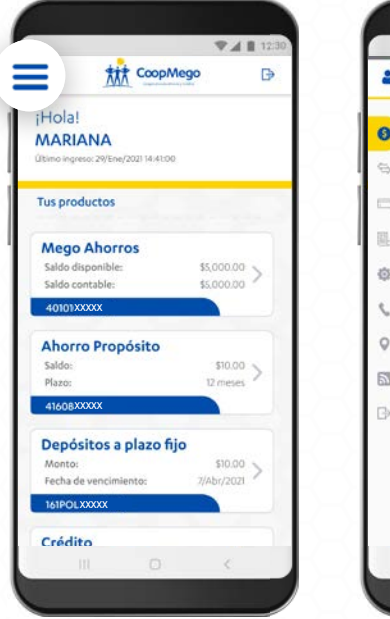

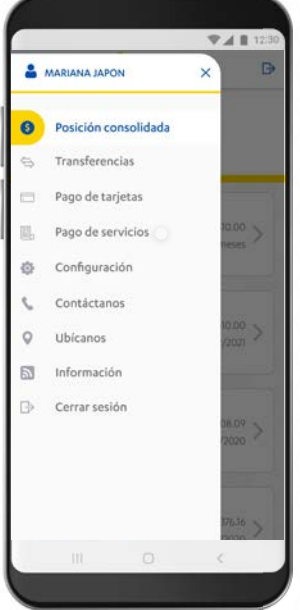

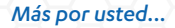

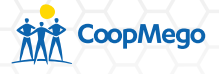

 b. Selecciona la cuenta a debitar y el servicio a pagar. Automáticamente se mostrarán los servicios básicos registrados con anterioridad. Puedes agregar uno nuevo presionando en la opción "Nuevo código".

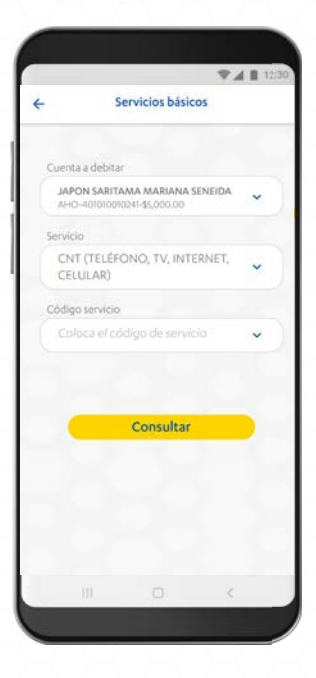

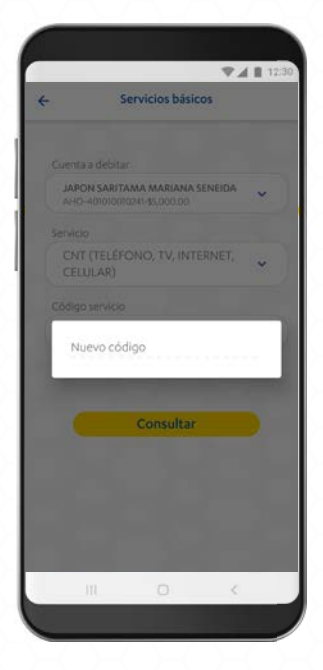

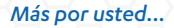

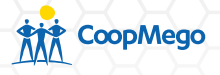

c. Digita el nuevo código a consultar. Marca la casilla "Guardar como servicio frecuente" si es un código al que pagarás de manera regular. Presiona sobre la opción "Consultar" para continuar.

|                 |                  |                         | ¥.     |   |
|-----------------|------------------|-------------------------|--------|---|
|                 | Servi            | icios básic             | os     |   |
|                 |                  |                         |        |   |
| Cuenta a        | debitar          |                         |        |   |
| JAPON<br>AHO-40 | SARITAMA         | MARIANA 5<br>\$5,000.00 | ENEIDA | ~ |
| Servicio        |                  |                         |        |   |
| CNT (<br>CELUL  | reléfon(<br>.ar) | D, TV, INTE             | RNET,  | * |
| Código si       | ervicio          |                         |        |   |
| Nuevo           | código           |                         |        | ~ |
| Teléfono,       | Código           |                         |        | 1 |
| 07258           | 5245             |                         |        |   |
| Guard           | ar como se       | rvicio frecu            | ente 🤇 | D |
| •               | c                | onsultar                |        | • |
|                 |                  |                         | <      |   |

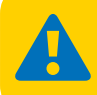

Al registrar el código del servicio podrás realizar pagos de este mediante los canales 
Megomóvil MegOnline Beebot

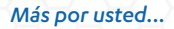

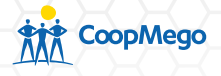

d. Si marcaste la casilla, la aplicación te pedirá que asignes un alias al servicio, este servirá para reconocerlo en los diferentes canales transaccionales, así como en tus movimientos.

|             |                       | a datas Ed                 | ataraa          |     |
|-------------|-----------------------|----------------------------|-----------------|-----|
|             | 56                    | ervicios Da                | SICOS           |     |
|             |                       |                            |                 |     |
| Cuenta      | a debitar             |                            |                 |     |
| JAPC<br>AHO | N SARITA<br>401010010 | MA MARIAN<br>241-\$5,000.0 | IA SENEIDA<br>0 | · • |
| Servicio    |                       |                            |                 |     |
| CNT         | (TELÉFC<br>JLAR)      | NO, TV, II                 | NTERNET,        | ~   |
| Código      | servicio              |                            |                 |     |
| Nue         | vo códig              | 0                          |                 | ~   |
| Teléfor     | io/Código             |                            |                 | 1   |
| 0725        | 85245                 |                            |                 |     |
| 🖌 Gua       | rdar como             | o servicio fre             | cuente          | 1   |
| Alias       |                       |                            |                 |     |
| Tele        | fono casa             | 3                          |                 |     |
|             |                       | -                          |                 | -   |
|             |                       | Consult                    | ar              |     |
|             |                       |                            | 1               |     |

e. Presiona sobre la opción "Consultar" para continuar con el proceso.

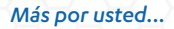

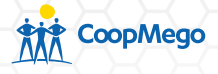

f. Se mostrará un resumen de la transacción. Presiona sobre la opción "pagar", para confirmar.

|                                                  |                                             | 7 A II |
|--------------------------------------------------|---------------------------------------------|--------|
| Depositante:                                     |                                             |        |
| JAPON SARITA<br>401010010241-M                   | MA MARIANA SENEIDA<br>legoAhorros           | ≶      |
| Valor a pa                                       | gar:                                        |        |
| \$9.51                                           |                                             |        |
| Beneficiario:                                    |                                             |        |
| RAMON ALBER<br>072585245-Telefo                  | CA NANCY AURORA                             | -      |
| Detalle del servi                                | cio:                                        |        |
| ~                                                |                                             | E.     |
| Código de servicio<br>072585245                  |                                             | -      |
| Rubro<br>CNT (TELÉFONO,                          | TV, INTERNET, CELULAR)                      |        |
| Fecha de emisión<br>20160517                     |                                             |        |
| Detalle<br>Fec.Emisión:2016/<br>Nro.Factura:000- | 0517 Fec.Validez:Febrero3<br>45204753466781 | 1016   |
| Valor                                            |                                             | \$9.51 |
|                                                  | Pagar                                       |        |
|                                                  |                                             |        |

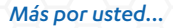

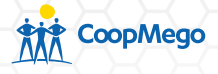

g. Ingresa el código de seguridad enviado a tu número celular registrado en CoopMego. Este tiene una duración de 5 minutos, transcurrido ese tiempo puedes solicitar uno nuevo.

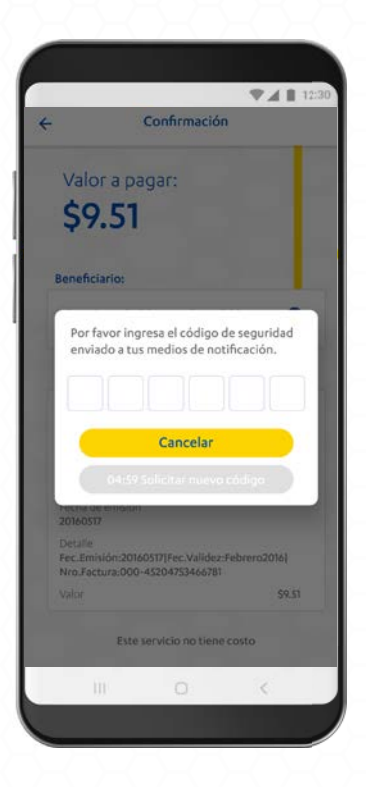

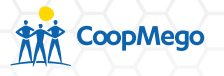

h. Una vez confirmados los datos se presentará una pantalla de confirmación y el resumen del pago realizado.

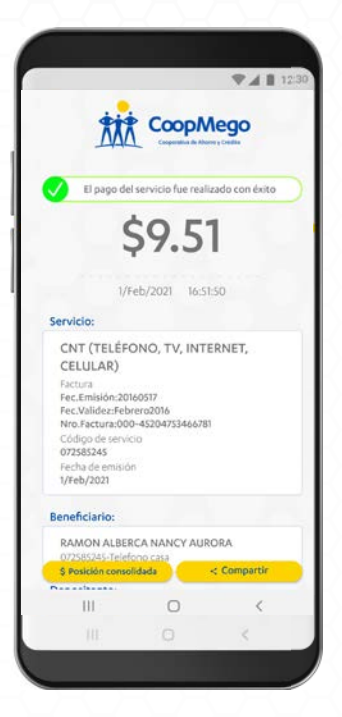

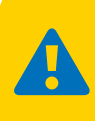

Presiona sobre la opción "Compartir" para enviar este pago a una tercera persona.

El mismo procedimiento aplica para los pagos de empresa eléctrica EERSSA, GAD Loja y UTPL (Pago instituciones educativas), etc.

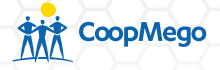

# 5. Recuperar contraseña / desbloquear usuario

En caso de que no recuerdes tu contraseña o se haya bloqueado tu usuario debes seguir este proceso:

a. Accede a la aplicación Megomóvil y presiona sobre iniciar sesión.

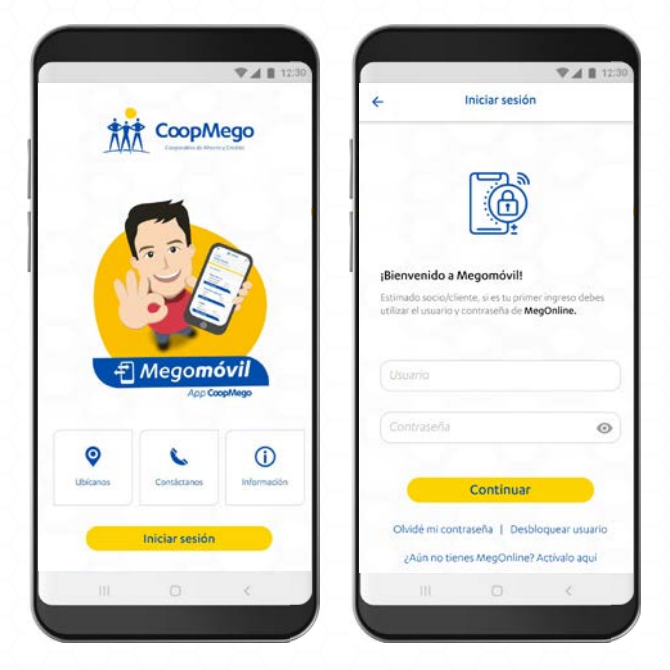

b. Presiona sobre la opción "Olvidé mi contraseña" o "Desbloquear usuario".

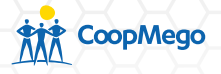

c. Ingresa tu usuario y tu número de cédula. Presiona "Continuar".

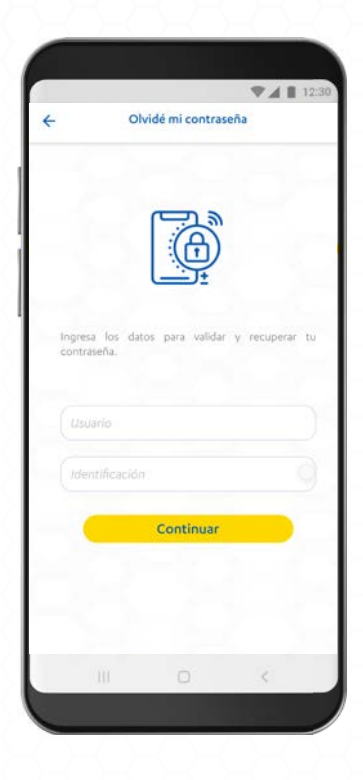

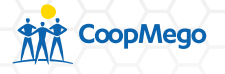

d. Ingresa el código de seguridad enviado a tu número celular registrado en CoopMego. Este tiene una validez de 5 minutos, una vez transcurrido ese tiempo puedes solicitar uno nuevo.

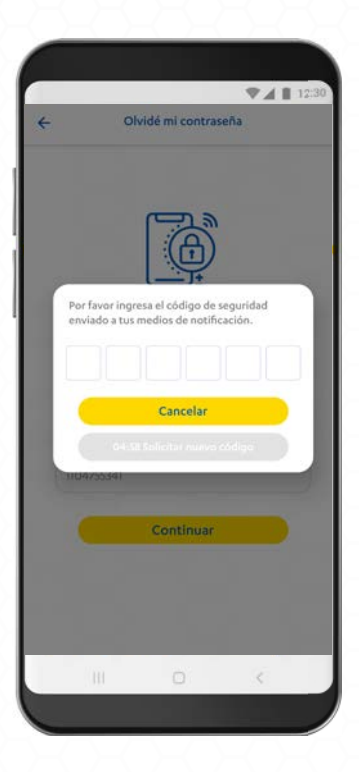

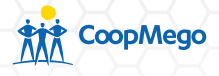

e. Automáticamente Megomóvil enviará una contraseña temporal a tu correo electrónico. Esta deberá ser cambiada en el siguiente ingreso que realices a la aplicación.

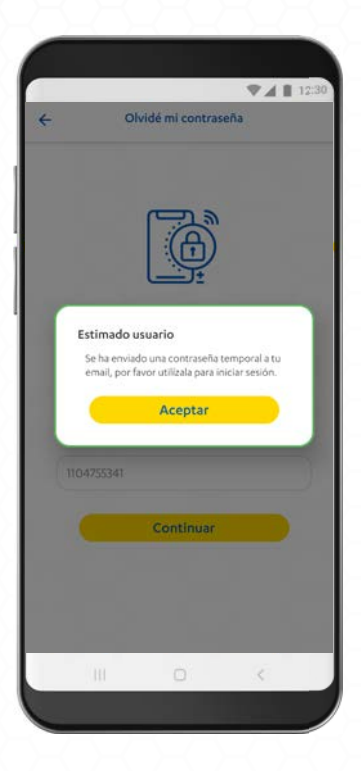

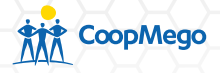

f. Revisa tu correo electrónico, el que hayas registrado en CoopMego, encontrarás tu contraseña temporal con la que podrás acceder a Megomóvil.

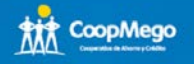

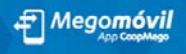

#### Estimada MARIANA

CoopMego le informa que se ha generado una nueva contraseña para el canal electrónico Megomóvil, la cual será válida por un período de 7 días.

Usuario: usuariobm23 Contraseña temporal: sbnH6XpD

Al ingresar al canal electrónico Megomóvil con la nueva contraseña temporal usted podrá cambiarla por una personalizada. Si usted no realizó esta solicitud por favor comuníquese al **1700-**584800 (Emergencias Financieras), o acérquese a una de nuestras oficinas.

Gracias por utilizar nuestros servicios.

#### CoopMego, más por usted...

Nota sobre confidencialidad: la información contenida en este correo electrónico es confidencial y sólo poede ser utilizada por la persona u organización a la que esta dirigida. Si onted no es el receptor autorizada, cualquier retención, difusión, distribución o copia de este menage esta probleda y una sansonada por la ley. Si por error recibie este menage, por lavor reenviarlo al remiteste y horre el menagie recibido immediatamente. Cospidego no se responsabiliza por información, positiones o citerios emitios que no ester nelacionados con austros dictades de nuestra instrucción.

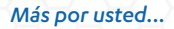

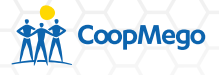

g. En la pantalla de "Iniciar sesión" ingresa los datos enviados a tu correo electrónico, se te pedirá que cambies tu contraseña.

|                                                |                                                                                          | ♥▲ ■ 12:30            | r                        | Ψ.                                                                                                    | A 🖩 13                                     |
|------------------------------------------------|------------------------------------------------------------------------------------------|-----------------------|--------------------------|----------------------------------------------------------------------------------------------------|--------------------------------------------|
|                                                | Iniciar sesión                                                                           |                       | +                        | Cambio de contraseña                                                                                                    |                                            |
|                                                |                                                                                          |                       | Por favor<br>email y a c | ingresa la contraseña temporal a<br>continuación personalizala.                                                                                                    | enviada                                    |
|                                                |                                                                                          | _                     |                          | •                                                                                                    | ©                                          |
| <b>(Bienven</b><br>Estimado s<br>utilizar el u | nido a Megomóvil!<br>socio/cliente, si es tu primer ing<br>isuario y contraseña de MegOr | greso debes<br>aline. | Nueva                    | a contraseña                                                                                                    | C                                          |
| Usuario                                        |                                                                                          |                       | Segur                    | idad de contraseña: Fuerte                                                                                                    | Œ                                          |
| Contra                                         | seña<br>Continuar                                                                        | 0                     | Confir                   | Tu contraseña debe contener<br>*- Un minimo de 8 caracteres<br>máximo de 15.<br>Letras mayrisculas, minúscul<br>números y caracteres especial<br>-Los caracteres especiales pu<br>ser: l'#\$%8.0*+,-/@[\\^([]\*]<br>Ejemplo: Hol@1234 | r:*<br>γ un<br>las,<br>les.<br>eden<br>⇔?ι |
| Olvídé                                         | mi contraseña   Desbloqu                                                                 | iear usuario          |                          |                                                                                                    |                                            |
| ¿Aúr                                           | n no tienes MegOnline? Acti                                                              | ivalo aqui            |                          |                                                                                                    |                                            |
|                                                |                                                                                          | 4                     |                          |                                                                                                    |                                            |

Recuerda, tu contraseña debe tener un mínimo de 8 caracteres y máximo de 15. Utiliza mayúsculas, minúsculas y caracteres especiales para darle más seguridad.

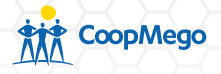

 h. Si todos los datos son correctos, Megomóvil presentará una pantalla de confirmación. Listo ya puedes ingresar con tu nueva contraseña.

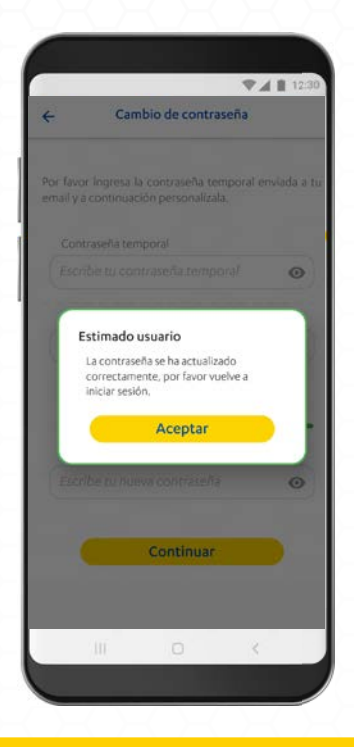

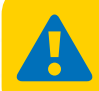

Recuerda, tu contraseña de de mesensia de recuerda, tu contraseña de mesensia de mesensia de m Esta de mesensia de mesensia de mesensia de mesensia de mesensia de mesensia de mesensia de mesensia de mesensia de mesensia de mesensia de mesensia de mesensia de mesensia de mesensia de mesensia de mesena de mesensia de mesensia de m

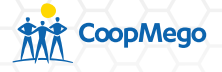

# 6. Contáctanos

En la aplicación Megomóvil, puedes encontrar información de contacto de nuestra Cooperativa y sus diferentes agencias en todo el Ecuador.

a. Ingresa a la aplicación, luego presiona sobre la opción "Contáctanos".

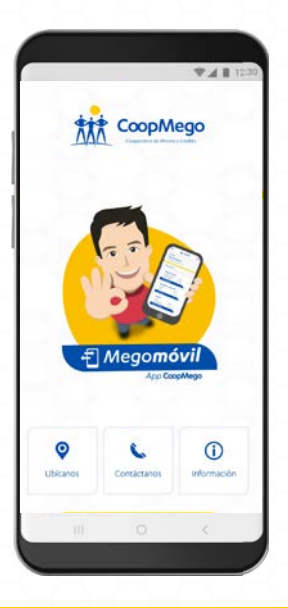

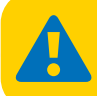

También puedes acceder a la opción "Contáctanos" desde el menú interno de la aplicación, una vez hayas iniciado sesión.

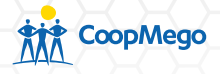

b. Se mostrarán 3 opciones entre las que puedes navegar. Selecciona cualquiera de ellas dependiendo del canal de contacto que se adapte a tus necesidades.

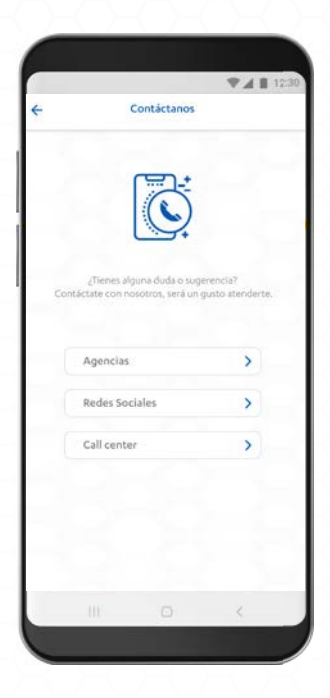

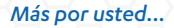

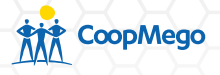

c. Si se elije la opción "Redes sociales" se mostrará la pantalla de la izquierda. Al elegir la opción "Call Center" se mostrará la pantalla de la derecha.

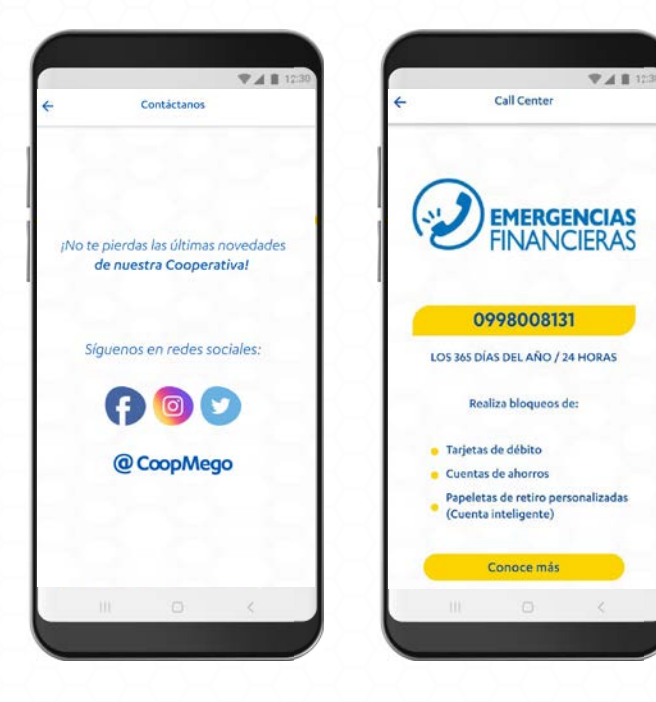

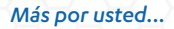

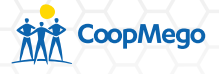

d. Al seleccionar la opción "Agencias" se desplegará una lista de las agencias CoopMego a nivel nacional, agrupadas según la provincia en la que se encuentran ubicadas. Presiona sobre la de tu interés.

| Contáctanos                                    |   |
|------------------------------------------------|---|
| Nuestras agencias                              |   |
| Provincia de Loja                              | ~ |
| Provincia de Zamora Chinchipe                  | ~ |
| Provincia de Azuay                             | ~ |
| Provincia de El Oro                            | ~ |
| Provincia de Morona Santiago                   | ~ |
| Provincia de Pichincha                         | ~ |
| Provincia de Cotopaxi                          | ~ |
| Provincia de Santo Domingo de los<br>Tsáchilas | ~ |
|                                                |   |
|                                                | 1 |

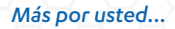

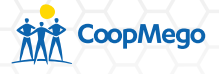

e. Se desplegará información de las agencias pertenecientes a la provincia seleccionada. Presiona en el ícono de teléfono para llamar.

| Contáctanos                                                                                 |       |  |  |  |
|---------------------------------------------------------------------------------------------|-------|--|--|--|
| Nuestras agencias                                                                           |       |  |  |  |
| Provincia de Loja                                                                           | ^     |  |  |  |
| Oficina Matriz: Boliver 207-40 y Azuzy<br>Teléfone: 072584800                               | c     |  |  |  |
| Agencia Saraguro: Av Luga y 18 de Novient<br>Teléfono: 072200117                            | - c   |  |  |  |
| Agencia Catamayo: Avi 24 de Mayo entre la<br>Ayorary Boliva<br>Teléfono: 0/26/74/10         | c     |  |  |  |
| Agencia Cariamangar Av Loginy José Mirgae<br>Rosilio<br>Teléfono: 072687040                 | c     |  |  |  |
| Agencia Alamon: 10 de Agosto Ot-56 entre<br>Montalva y Río Amatorias<br>Teléfone: 0/2580150 | ter c |  |  |  |
| Agencia Norte: An Cran Colombia 29-06 e<br>Guaranda y Ancón<br>Teléfone: 072581197          | c     |  |  |  |
| Agencia Macara: Botkar entre 10 de Agosto<br>Loja<br>Teléfono: 0/20945545                   | c     |  |  |  |
|                                                                                             | 1     |  |  |  |

|   | Contáctanos                                                                                  |      |
|---|----------------------------------------------------------------------------------------------|------|
|   | Nuestras agencias                                                                            |      |
|   | Provincia de Loja                                                                            | ^    |
|   | Oficina Matriz: Bolive: 207-40 y Anuay<br>Teléfone: 0725/4600                                | c    |
|   | Agencia Saraguro: Av Losa y 18 de Hovervia<br>Teléfono: 0/2220107                            | c    |
|   | Agencia Catamayo: Av. 24 de Mayo encerto<br>Aucra y Bolhar<br>Teléfono: 0726/7970            | c    |
|   | Agencia Cariamanga: Av. Logi y Xosi Mogori<br>Rosilo<br>Teléfono: 07246/040                  | c    |
|   | Agencia Alamor: 10 de Agonto Ot-Selentre a<br>Montalier y Rio Amagonas<br>Teléfone: 07268050 | c    |
|   | Agencia Norte: Ar Gran Colombia 29-00 en                                                     | un . |
| - | Llamar 07-258-4800                                                                           |      |
|   | Cancelar                                                                                     |      |

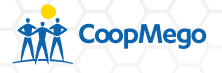

# 7. Ubícanos

Con la aplicación Megomóvil, puedes ubicar nuestras agencias y cajeros más cercanos.

a. Ingresa a la aplicación, luego presiona sobre la opción "Ubícanos".

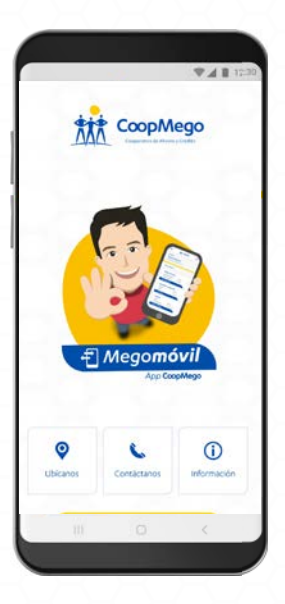

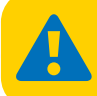

También puedes acceder a la opción "Ubícanos" desde el menú interno de la aplicación, una vez hayas iniciado sesión.

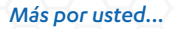

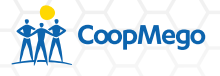

b. La aplicación detectará automáticamente tu ubicación y mostrará los cajeros cercanos. Presiona sobre uno de ellos y Megomóvil te mostrará la ruta para llegar.

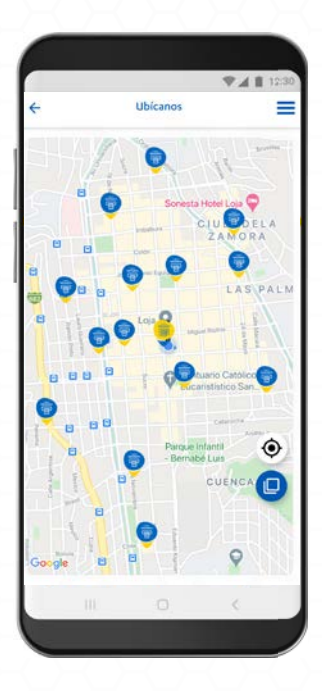

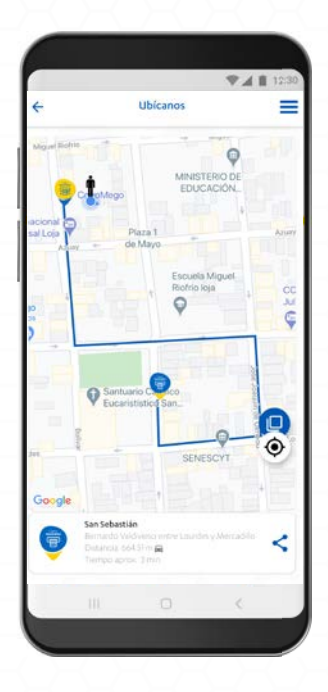

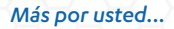

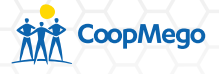

c. Ingresa al menú presionando el ícono ≡, se mostrarán más opciones para personalizar tu búsqueda. Por ejemplo puedes buscar "Cuenca" y seleccionar únicamente cajeros, estos se mostrarán en lista o puedes presionar "ver en el mapa" para localizarlos con más facilidad.

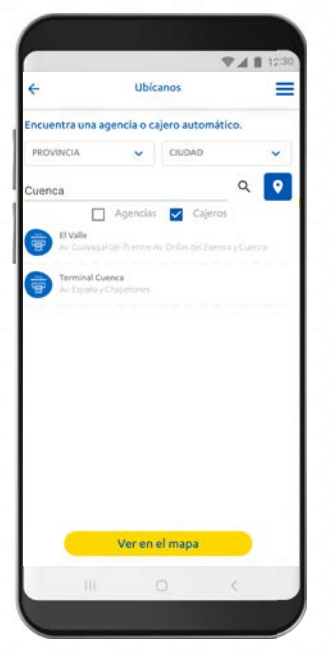

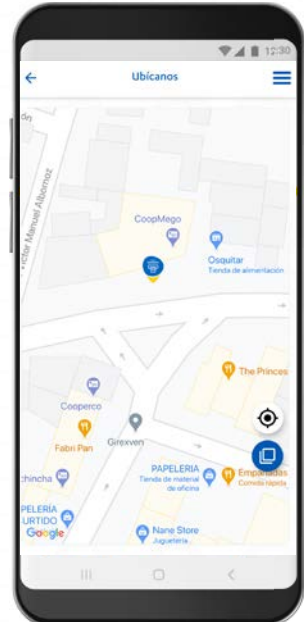

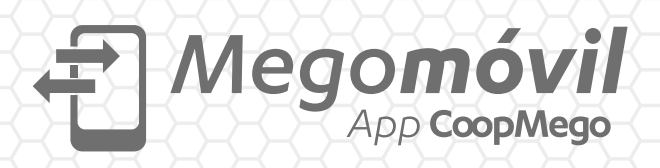

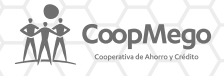

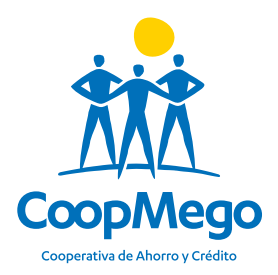

# Conoce más en: CoopMego.com

Síguenos en redes sociales:

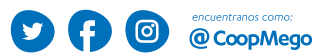